## Anleitung Geocaching

## Арр

Eine App brauchst du. Du kannst diese aber OHNE registrieren und KOSTENLOS nutzen. Gehe auf den Appstore und suche c:geo – diese App ist die "normale Geocaching-App".

Nach der Installation siehst du vier Buttons "Live-Karte" "In der Nähe" und so weiter. Wir brauchen nur die Funktion "Gehe zu".

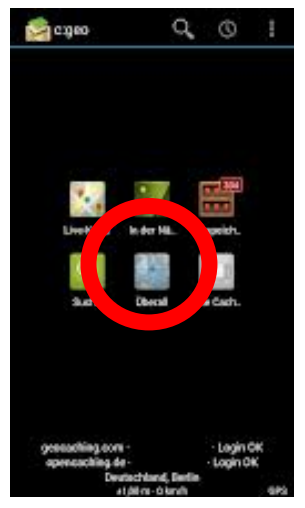

Hier gehst du auf "Wegpunkt hinzufügen". Du siehst

zwei leere Koordinaten, klicke sie an.

Jetzt kannst du die Koordinaten im Forma Grad / Minuten (mit. Punktangabe) eingeben. Wenn du die Koordinaten eingegeben hast, auf den Haken gehen.

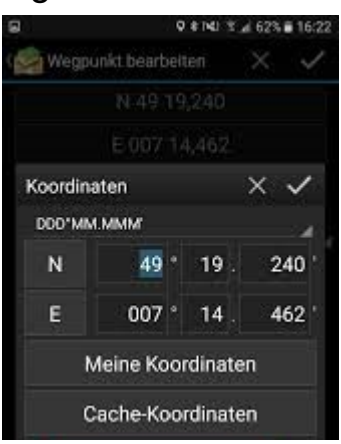

JETZT geht's los: Hinter dem Wegpunkt findest du ein kleines Symbol:

Ein Kompass.

Parking

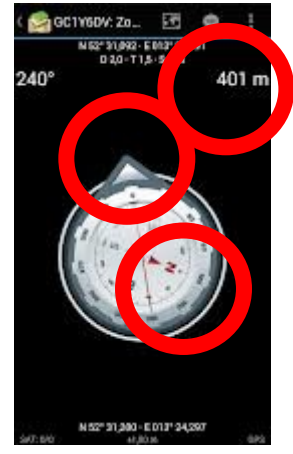

Drückst du drauf bekommst du 3 Daten: Rechts: Wie viele Meter sind es noch? Der Kompass ist interessant, aber vielleicht nicht nützlich.

Aber der Pfeil zeigt in die richtige Richtung, du musst jetzt nur noch deinen Weg finden!

## (GPS-Empfänger)

Falls du irgendwo an einen GPS-Empfänger kommst, kannst du das Teil natürlich auch nehmen.

## Weg finden

Bitte achte natürlich auch auf deinen Weg (Straßen und so weiter). Vielleicht musst du Umwege gehen, um richtig anzukommen.